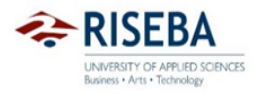

MN 0010 - 01

APPROVED By the Methodological Board on 05.02.2021. Prot. No. 21/1.1-20/1

# Creating References and Bibliography Using the MS Word Toolbar ''References''

# **Table of Contents**

| 1. | Where can I find the "References" toolbar?                          | 3   |
|----|---------------------------------------------------------------------|-----|
| 2. | Which bibliography style to choose?                                 | 4   |
| 3. | How to add a new source?                                            | 5   |
| 4. | Available source types.                                             | 7   |
| 5. | What to do if the author is an organization?                        | 9   |
| 6. | What to do if the source is a journal article with several authors? | .11 |
| 7. | How to add a page number to the reference if it is a quotation?     | .13 |
| 8. | What to do if a source needs to be referred to more than once?      | .17 |
| 9. | How to make a bibliography?                                         | .19 |

# 1. Where can I find the "References" toolbar?

In a MS Word document, references can be inserted, and the bibliography can be designed using the MS Word toolbar "References".

Clicking on the word "References" at the top of the screen will open the toolbar (see Figure 1.1).

| AutoSave       Orr       Orr       Orr       Orr       Outoment       Occument         Home       Insert       Draw       Design       Layout       References       Mailings       Review       View       Tell me       Image: Share       Comment         Image: Table of       Update Table       Image: Table of Share       Image: Table of Autorities       Image: Table of Autorities       Image: Table of Autorities       Image: Table of Figures       Image: Table of Figures       Image: Ta |     |
|----------------------------------------------------------------------------------------------------|-----|
| Home Insert Draw Design Layout References Mailings Review View View Viel me                                                                                                    | 2   |
| Image: Insert Table of Lupdate Table       Image: Insert Table of Autorities         Table of Dupdate Table       Image: Insert Table of Autorities         Table of Dupdate Table       Image: Insert Table of Autorities         Image: Insert Table of Autorities       Image: Insert Table of Autorities         Image: Insert Table of Autorities                                           | nts |
| Energy in organizations                                                                                                    |     |
| According to Brown, energy is necessary for everyone to perform daily activities.                                                                                                    |     |

Figure 1.1. References toolbar.

## 2. Which bibliography style to choose?

Before starting work with references, you need to choose a bibliography style. RISEBA regulations insist on the use of the Harvard – Anglia style. You can select the style by clicking on the arrow in the small box in the middle of the "References" toolbar. Then choose from the list of available styles, see Fig.2.1.

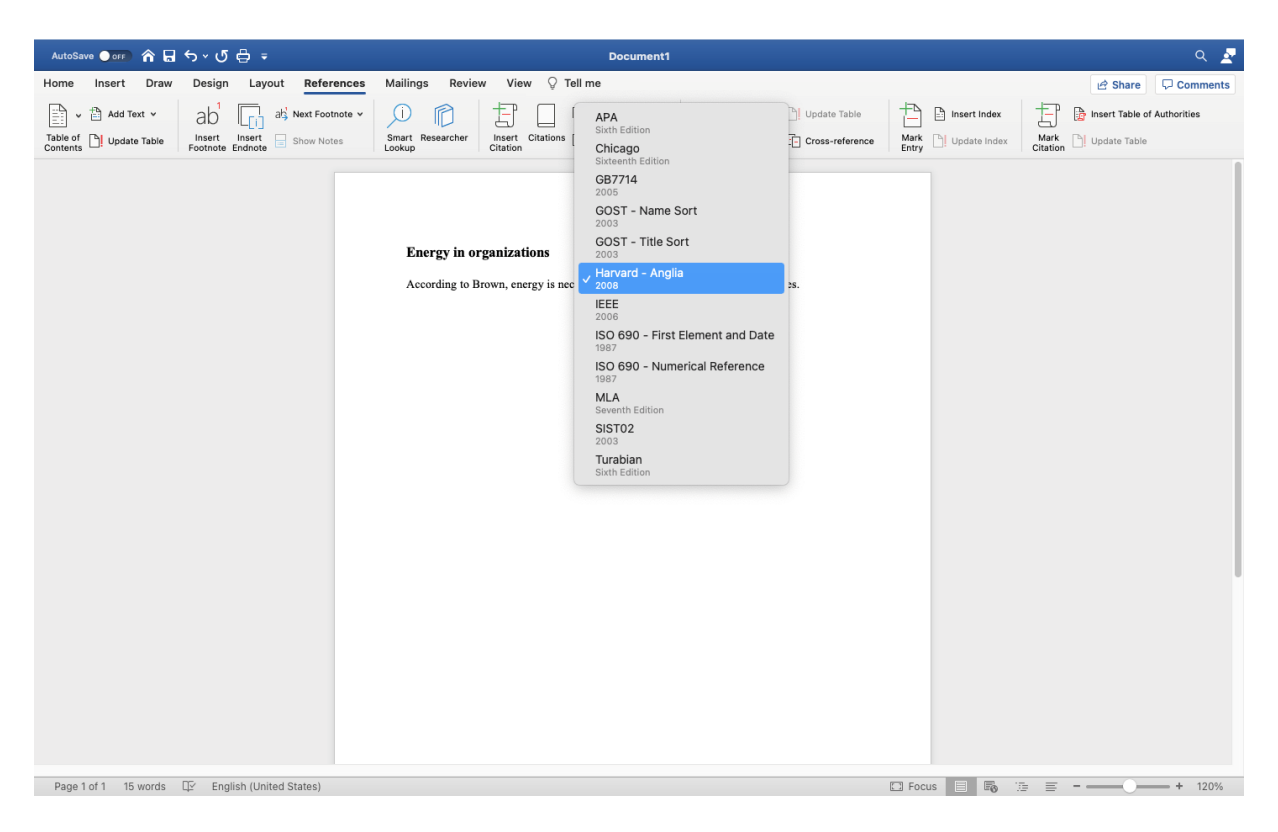

Figure 2.1. List of possible bibliography styles.

RISEBA regulations insist on the use of the 'Harvard - Anglia' style. However, even if you write your references in another (wrong) style, at the end of the job, or at any other time, you can change the reference formatting style with one click, and all references will be reformatted automatically.

## 3. How to add a new source?

To insert the required reference in the text, place the cursor in the text where you need to insert the reference and go to the command "Insert Citation", see Fig.3.1.

| AutoSave Orr 合日 ちゃび                   | ÷                                 | 🐴 Energy in organizations — S                     | Saved to my Mac ~              |                        | ۹ 🜌                         |
|---------------------------------------|-----------------------------------|---------------------------------------------------|--------------------------------|------------------------|-----------------------------|
| Home Insert Draw Design               | Layout <b>References</b> Mailings | Review View Q Tell me                             |                                |                        | 🖻 Share 🛛 🖓 Comments        |
| Table of Update Table Insert Footnote | Insert<br>Endnote Show Notes      | rcher Citatik Insert Citation Bibliography v      | Insert Insert Table            | Mark Update Index Mark | Insert Table of Authorities |
|                                       | Energy in org<br>According to Bro | anizations<br>wn, energy is necessary for everyor | e to perform daily activities. |                        |                             |
| Page 1 of 1 15 words 🖽 Eng            | lish (United States)              |                                                   |                                | 🖸 Focus 📃 🌆 🌆 🚍        | + 160%                      |

Figure 3.1. "Insert Citation" command.

Clicking on "Insert Citation" opens the "Create Source" window, see Fig. 3.2.

| AutoSave 🌢 or 🖌 🍙 🕤 y 🧭 🖶 🗧                                                                                                    | 🍓 Energy in organizations — Saved to my Mac                                                                                                    | م 🧟                                                                                                    |
|----------------------------------------------------------------------------------------------------|----------------------------------------------------------------------------------------------------|----------------------------------------------------------------------------------------------------|
| Home Insert Draw Design Layout References                                                                                             | /lailings Review View 🖓 Tell me                                                                                                    | 년 Share 🛛 🖓 Comments                                                                                                    |
| Add Text ×     Abi Image abig Next Footnote ×       Table of D     Update Table       Contents     Endnote       Footnote     Endnote | Update Table                                                                                                    | Insert Index         Image: Charles of Authorities           Mark         Update Index         Mark Citation         Update Table |
| Energy<br>Accordi                                                                                                    | Type of Source Article in a journal   Bibliography Fields for Harvard - Anglia  Libbliography Fields for Harvard - Anglia  Libbliography Fields  Type of Source: Placeholder1  Cance  V |                                                                                                    |
| Page 1 of 1 15 words LLY English (United States)                                                                                      |                                                                                                    | Li Focus 📄 🐨 🔅 😑 – — + 160%                                                                                                    |

Figure 3.2. "Create Source" window.

In the "Type of Source" section you can choose which type of source you want to refer to. For example, the window above shows the source "Journal Article" and the sections correspond to the information you need to provide for journal articles.

#### 4. Available source types.

Brown's work, which needs to be referred to here, is a book, so the source type should be changed to "Book", see Fig. 4.1. You can do this by clicking on the arrow beside the source type - the suggested source types will open. In this window, you must select the type of source you need. There is a wide selection of sources to choose from, including electronic sources.

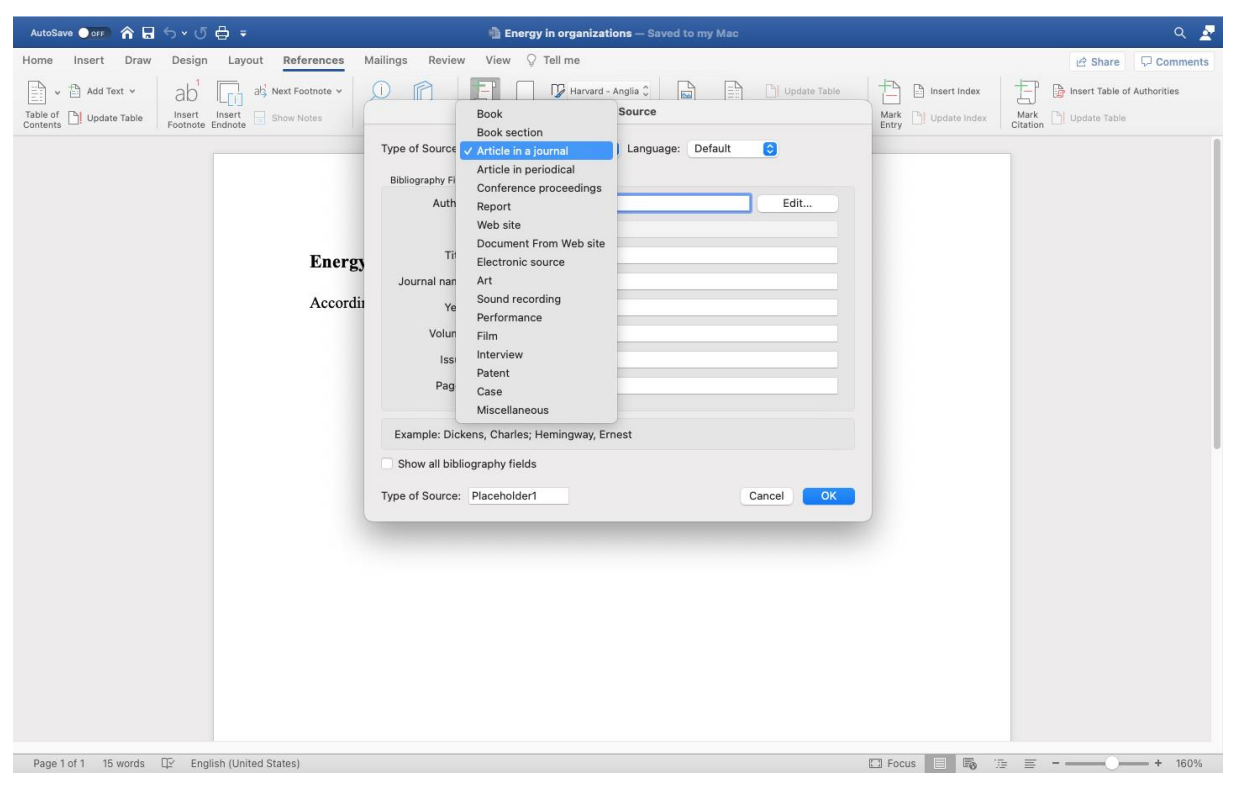

Figure 4.1. "Source type" menu

In this example, select "Book" - the window and the required information change accordingly.

The first piece of information requested is the author. Authors, in all cases where they are persons, must be entered one by one using the "Edit" button, see Fig. 4.2.

A window will open in which you have to enter the names of the authors one by one (for the Harvard system, it is enough to enter only the initials of the names).

| AutoSave 🗨 orr 🏠 🔓 🕤 🗸 🗸 🗸                     | 🍓 Energy in organizations — Saved to my Mac                                                                                                    | ۹ 🛃                           |
|------------------------------------------------|----------------------------------------------------------------------------------------------------|-------------------------------|
| Home Insert Draw Design Layout References      | Mailings Review View 🖓 Tell me                                                                                                    | 년 Share 🛛 🖓 Comments          |
| Table of D Update Table Contents Show Notes    | Harvard - Anglia O         Harvard - Anglia O         Harvard                                                                                                    | Mark<br>Citation Update Table |
| Endnote Endnote                                | Type of Source E Add Name Surname: First Name: First Name: Kiddle Name: Kiddle Name | Citation                      |
| Page 1 of 1 15 words 🛱 English (United States) | 🖸 Focus 📃 🌆                                                                                                    | 7≣ ≡                          |

Figure 4.2. "Edit Author Name" window.

Once the first author's last name and first name have been entered, click on the plus icon (in some cases it can also be an "Add" button). If there are several authors, this must be done separately for each author.

When all authors have been entered, click "OK", see Fig. 4.3.

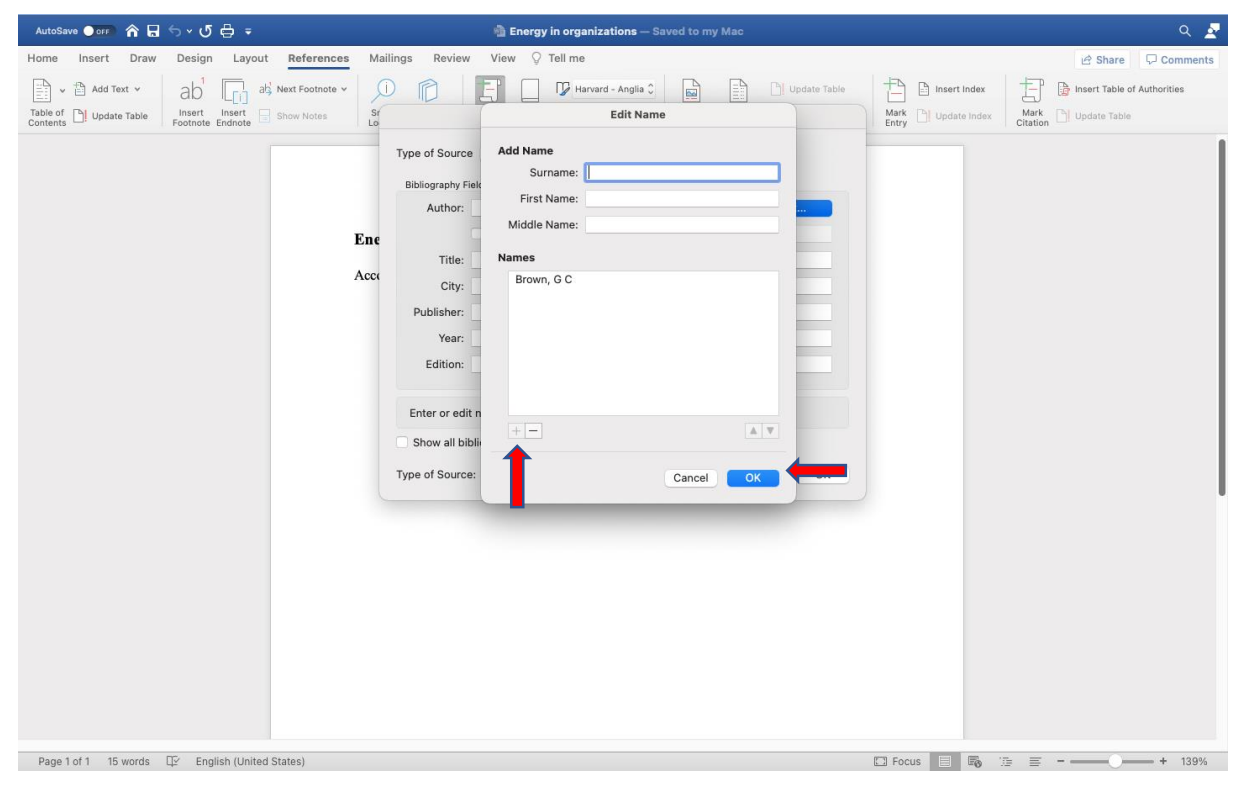

Figure 4.3. "Add Author Name" window

## 5. What to do if the author is an organization?

If the author of the source is an organization, the option "Corporate Author" should be used, see Fig. 5.1.

You must click on the appropriate box and enter the name of the organization in the window that becomes active beside the "Corporate Author" box.

| AutoSave 🕒 or 🖡 😭 🕤 🗸 🖑 🖶 📼                       | heregy in organizations — Saved to my Mac                                                                                                    |                            | ۹ 🧕                         |
|---------------------------------------------------|----------------------------------------------------------------------------------------------------|----------------------------|-----------------------------|
| Home Insert Draw Design Layout References Ma      | lings Review View 🖓 Tell me                                                                                                    |                            | 🖻 Share 🛛 🖓 Comments        |
| Table of D Update Table Footnote Monte Show Notes | Harvard - Anglia C P Harvard - Anglia C P Update Table                                                                                                    | Mark Update Index Citation | Insert Table of Authorities |
| Ene<br>Acci                                       | Type of Source Article in a journal 😮 Language: Default 🕲 bibliography Fields for Harvard - Anglia Author: Corporate Author: Title: Journal name: Volume: Issue: Pages: Pages: Pages: Corporate Author Cancel OK |                            |                             |
| Page 1 of 1 15 words 🛱 English (United States)    |                                                                                                    | 🖸 Focus 📃 🐻 🗇 🚍            | + 139%                      |

Figure 5.1. Corporate Author Window.

All required information about the source must be entered below, see Fig. 5.2.

| AutoSave 🗨 or 🎓 🔒 🕤 v 🖑 🖨 🖛                                                                                                    | Energy in organizations — Saved to my Mac                                                                                                    | ۹ 🛃                         |
|----------------------------------------------------------------------------------------------------|----------------------------------------------------------------------------------------------------|-----------------------------|
| Home Insert Draw Design Layout References                                                                                                    | Mailings Review View 🖓 Tell me                                                                                                    | 🖻 Share 🛛 🖓 Comments        |
| Table of Contents Add Text + Abd Text + Abd | Image: Charles         Image: Charles         Image: | Insert Table of Authorities |
|                                                                                                    | Create Source                                                                                                    |                             |
|                                                                                                    | Type of Source Book C Language: Default C                                                                                                    |                             |
|                                                                                                    | Author: Brown, G C; Edit Corporate Author: Title: The energy of life: The science of what makes our minds and bodies work City: New York                                                                                                    |                             |
|                                                                                                    | Publisher: Free Press Year: 2000 Edition:                                                                                                    |                             |
|                                                                                                    | Example: 2006 Show all bibliography fields Type of Source: Brothol                                                                                                    |                             |
|                                                                                                    | Cancel DA                                                                                                    |                             |

Figure 5.2. "Edit Source" window.

When everything has been filled in, click "OK". A reference to the source will appear in the text in accordance with the Harvard (author, year) system, see Fig. 5.3.

| AutoSave 🔵 or 🚡 🍙 🕤 🗸 🖑 🖶 📼                                             | n organizations 🗸                                                                                                    |                                   | ۹ 🛃         |
|-------------------------------------------------------------------------|----------------------------------------------------------------------------------------------------|-----------------------------------|-------------|
| Home Insert Draw Design Layout Reference                                | s Mailings Review View 🖓 Tell me                                                                                             | 년 Share                           | Comments    |
| Add Text - ab <sup>1</sup> al <sup>1</sup> / <sub>2</sub> Next Footnote | V 💭 🍘 🚼 🔲 🕼 Harvard - Anglia 🗘 📓 🖺 Update Table                                                                              | Insert Index                      | Authorities |
| Table of DI Update Table Insert Insert Show Notes                       | Smart Researcher Insert Citations 🛄 Bibliography v Insert Insert Table [-] Cross-reference Caption of Figures                | Mark D Update Index Mark Citation |             |
| Page 1 of 1 17 words [2] English (United States)                        | Energy in organizations<br>According to Brown, (Brown, 2000) energy is necessary for everyone to perform daily<br>erivities. | Cous E Tous                       | + 139%      |

Figure 5.3. Text with the source in accordance with the Harvard system.

#### 6. What to do if the source is a journal article with several authors?

The next reference in an example of a journal article with several authors. Authors must be entered using the "Edit" window one by one, clicking the plus icon after each author, see Fig. 6.1.

'Journal article' should also be selected if you have read this journal article online, such as EBSCO, Emerald, or other databases. This option should be selected whenever you know the title of the journal in which the article was published, regardless of how you access this article.

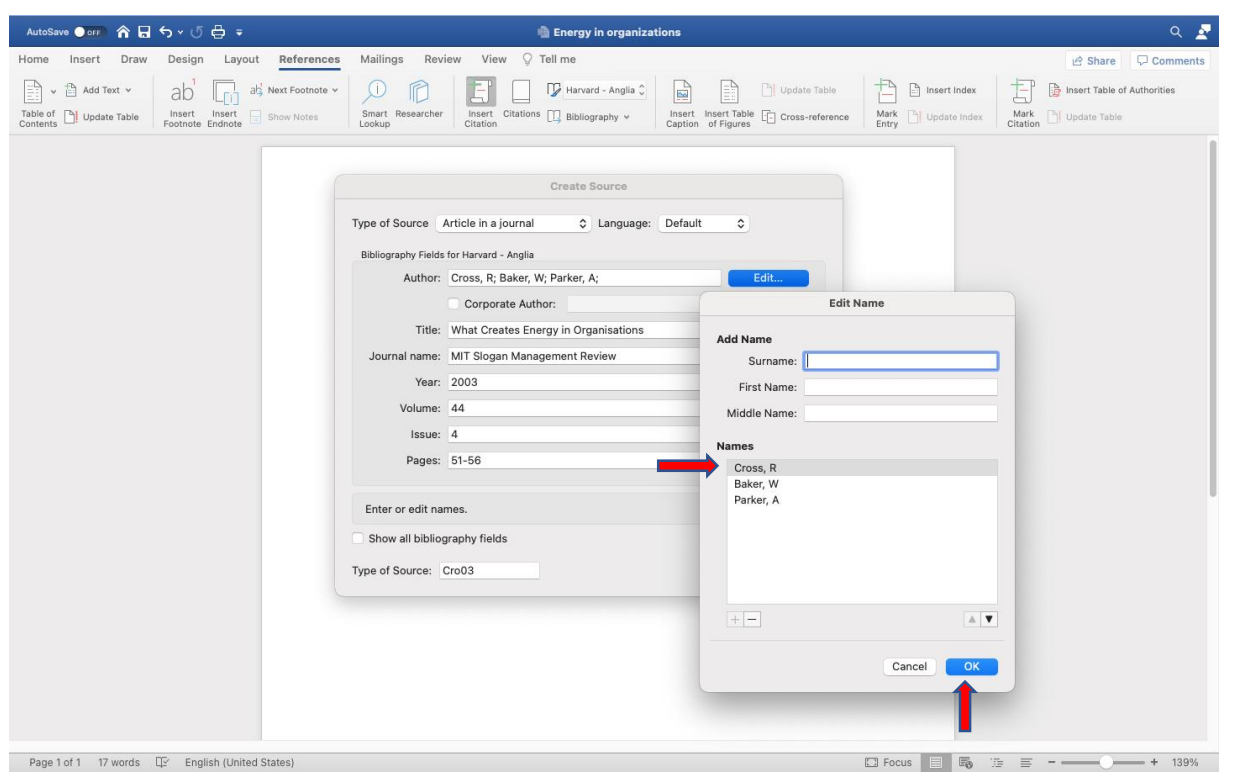

Figure 6.1. "Edit Name" window to add multiple author names.

When all the authors have been entered and they appear in the 'Names' window in the required order, click on 'OK', see Fig. 6.2.

| AutoSave 🗨 🔐 🏠 🗸 🖑 🖶 🗧                         | Energy in organizations                                                                            | ۹ 🜌                                 |
|------------------------------------------------|----------------------------------------------------------------------------------------------------|-------------------------------------|
| Home Insert Draw Design Layout References      | Mailings Review View 🖓 Tell me                                                                     | 🖻 Share 🛛 🖓 Comments                |
| Add Text v ab I ab Next Footnote v             | 1 1 Update Table                                                                                   | Insert Index                        |
| Table of Update Table Insert Insert Show Notes | Smart Researcher Insert Citations                                                                  | Mark Update Index Mark Update Table |
|                                                | Edit Source                                                                                        |                                     |
|                                                | Type of Source Article in a journal 📀 Language: Default 😋 Bibliography Fields for Harvard - Analia |                                     |
| 1                                              | Author: Cross, R; Baker, W; Parker, A Edit                                                         |                                     |
|                                                | Corporate Author:                                                                                  |                                     |
|                                                | Title: What Creates Energy in Organisations                                                        |                                     |
|                                                | Journal name: MIT Slogan Management Review                                                         |                                     |
|                                                | Year: 2003                                                                                         |                                     |
|                                                | Volume: 44                                                                                         |                                     |
|                                                | Issue: 4                                                                                           |                                     |
|                                                | Pages: 51-56                                                                                       |                                     |
|                                                | Example: 50-62                                                                                     |                                     |
|                                                | Show all bibliography fields                                                                       |                                     |
|                                                | Type of Source: Cro031 Cancel OK                                                                   |                                     |
|                                                |                                                                                                    |                                     |
|                                                |                                                                                                    |                                     |
|                                                |                                                                                                    |                                     |
|                                                |                                                                                                    |                                     |
|                                                |                                                                                                    |                                     |
|                                                |                                                                                                    |                                     |
|                                                |                                                                                                    |                                     |
| Page 1 of 1 21 words 🛱 Latvian                 |                                                                                                    | 🖸 Focus 📃 🐻 👍 =                     |

Figure 6.2. Confirmation of authors' names.

A reference in the Harvard style will appear in the text, see Fig. 6.3. As you continue to write, do the same for all references.

If there is nothing to write in any of the windows, for example, the issue of the journal is unknown, it can be left blank.

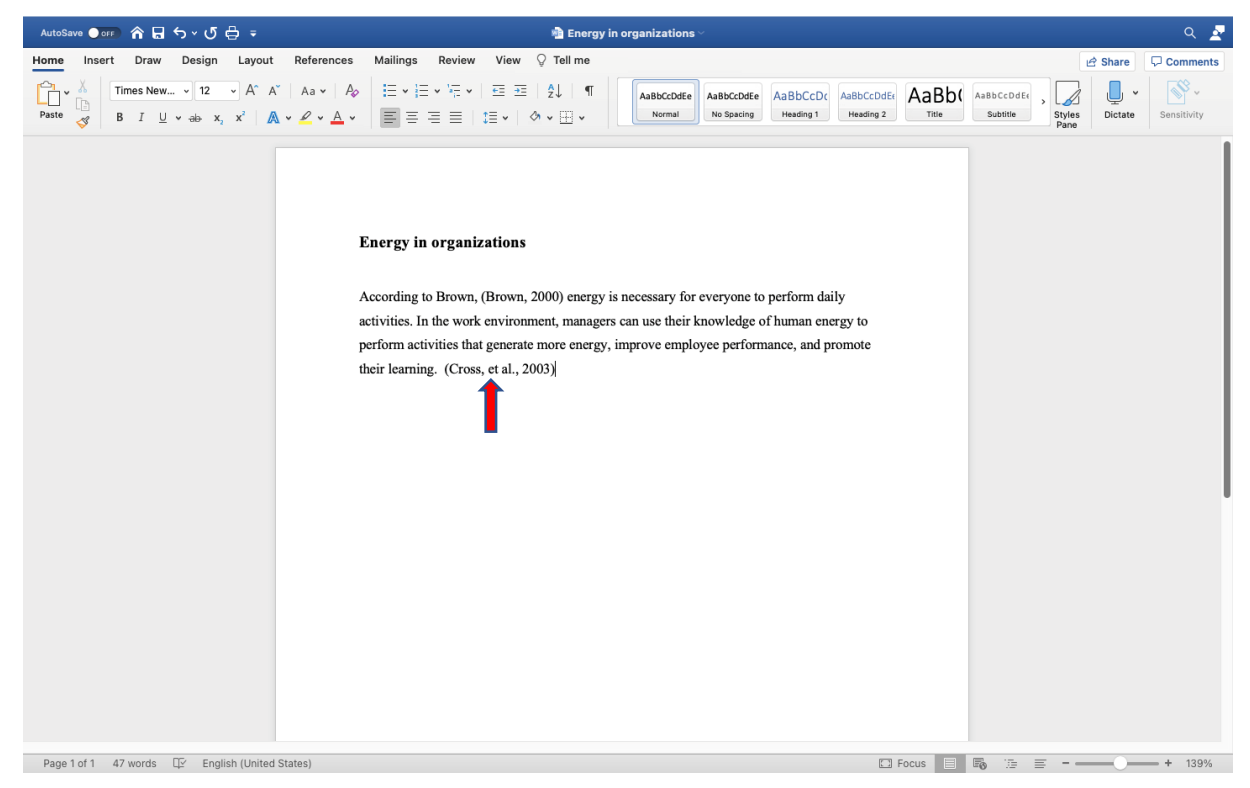

Figure 6.3. Text with reference in the Harvard style.

#### 7. How to add a page number to the reference if it is a quotation?

Adding a page number to the reference, if the reference is a quote, can be done after the reference has been inserted into the text. By clicking on the reference, it turns gray and becomes active, see Fig. 7.1. Additional actions can now be taken, and corrections can be made to reference. You can add a page number (used for citations) or you can correct the reference (if an error has occurred) or you can convert the reference to static text (used if the author is part of a sentence and only the year needs to be left in the brackets).

| AutoSave 🌒 arr 🗥 🗟 🕤 🗸 🖑 🖨 🔹 🚵 Energy in organizations 🗠 🔍 🧟 🛃 |                     |                                                                                                    |                                                                                                    |                                                                                                    |                               |                             |
|----------------------------------------------------------------|---------------------|----------------------------------------------------------------------------------------------------|----------------------------------------------------------------------------------------------------|----------------------------------------------------------------------------------------------------|-------------------------------|-----------------------------|
| Home Insert Draw Desig                                         | n Layout References | Mailings Review View Q T                                                                                                    | ell me                                                                                                    |                                                                                                    |                               | 년 Share 🖓 Comments          |
| Add Text - ab                                                  | ab Next Footnote v  |                                                                                                    | Harvard - Anglia 🗘 🔛                                                                                                    | Update Table                                                                                                    | Insert Index                  | Insert Table of Authorities |
| Table of Update Table Insert<br>Contents Footnote              | Insert Show Notes   | Smart Researcher Insert Citations<br>Lookup Citation                                                                                                    | Bibliography v Insert<br>Caption                                                                                                    | Insert Table Cross-reference                                                                                                    | Mark Update Index Ma<br>Entry | ion Update Table            |
| Bendel Ziweet Te La                                            |                     | Energy in organizations<br>According to Brown, (Brown, 2000<br>activities. In the work environment,<br>perform activities that generate mor<br>their learning. (Cross, et al., 2003)<br>involvement and job satisfaction de<br>work (Green Jr, et al., 2017) | ) energy is necessary for ev<br>managers can use their knc<br>e energy, improve employe<br>Research has shown that th<br>pends on the positive emoti | eryone to perform daily<br>wiledge of human energy to<br>se performance, and promote<br>e level of employee<br>onal experience gained at |                               |                             |

Figure 7.1. Text with colored reference.

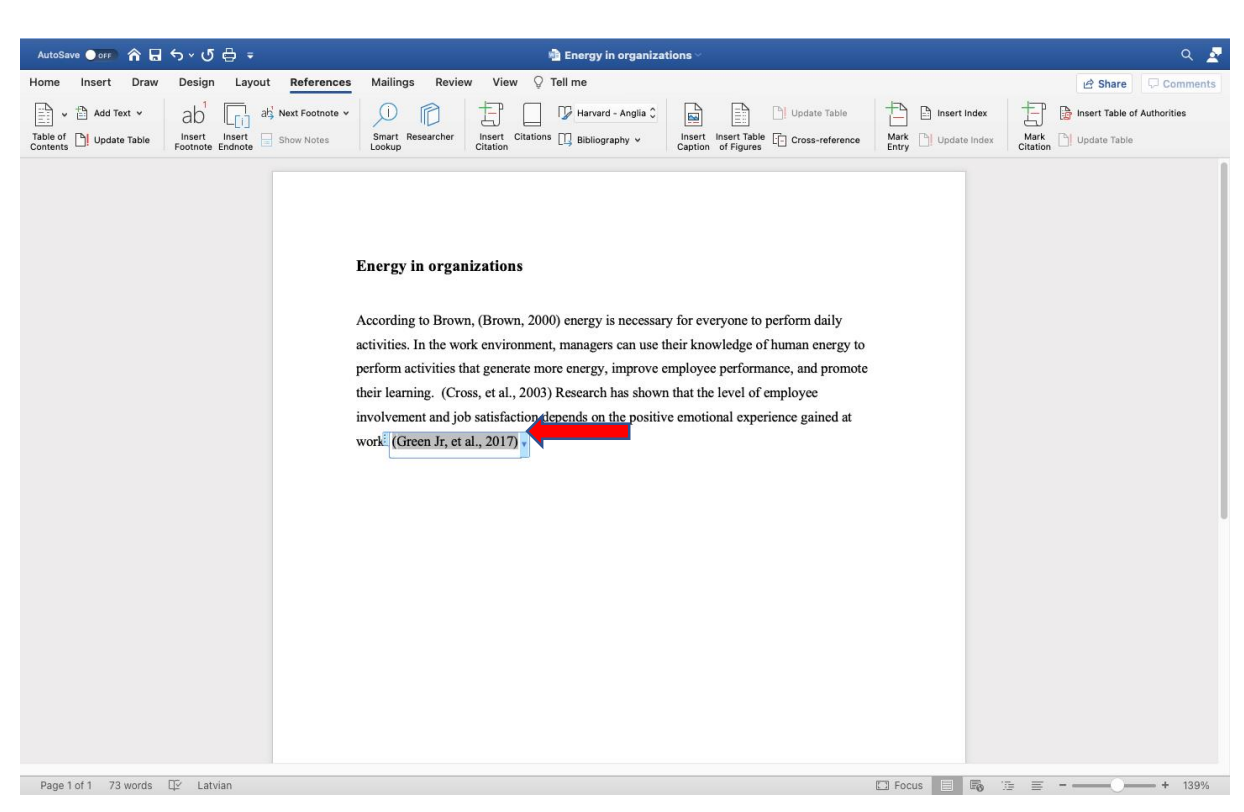

Figure 7.2. Text with "active" reference.

When you click on the reference, an arrow appears, see Fig. 7.3. Clicking on it opens a window where you can choose to either edit the source (this is used if you need to change something that has already been entered) or edit the citation.

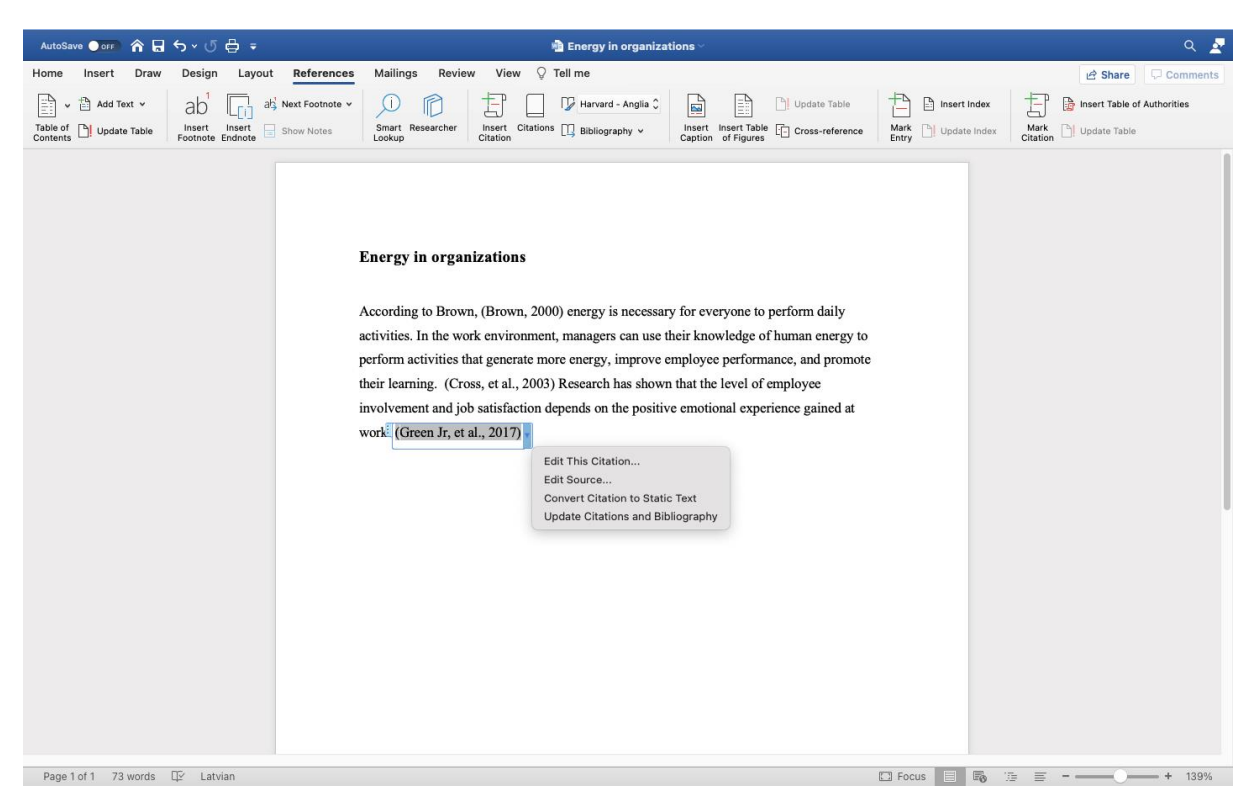

Figure 7.3. "Active" reference menu.

When clicking on "Edit Citation", see Fig. 7.4. A window opens in which you have to enter the page number that contains the text you want to reference (the page that contains the citation).

| Henro losert Draw Design Layout References Mallings Review View Tell me<br>Auto Territor Auto Territor Auto Territoria Auto Territor Auto Territoria Auto Territoria Auto Te | AutoSave 🔵 off 🏠 🔓 🕤                                            | ~ ლ <del>მ</del> ≠                                                                                                    | 🍓 Energy in organizations                                                                                                    | ۹ 💆                                                                                                    |
|----------------------------------------------------------------------------------------------------|-----------------------------------------------------------------|----------------------------------------------------------------------------------------------------|----------------------------------------------------------------------------------------------------|----------------------------------------------------------------------------------------------------|
| Energy in organizations<br>According to Brown, (Brown, 2000)<br>activities. In the work environment, r<br>perform the survivities that generate more<br>their learning. (Cross, et al., 2003) R<br>uncel OK mployce<br>involvement and job satisfaction depenas on use possave environment experience gained at<br>work (Green Jr, et al., 2017)                                                                                                    | Home Insert Draw []<br>Add Text ~<br>Table of D Update Table Fc | Design     Layout     Reference:       ab     Image: show the show the s | Mallings Review View V Tell me<br>Smart Researcher Citations II Bibliography v Insert Insert Table Control of Figures Cross-reference                                                                                                    | Le Share Comments<br>Insert Index Di Insert Table of Authorities<br>Update Index Citation Di Update Table |
|                                                                                                    |                                                                 |                                                                                                    | Energy in organizations<br>According to Brown, (Brown, 2000)<br>activities. In the work environment, r<br>perform activities that generate more<br>their learning. (Cross, et al., 2003) R<br>Cancel K<br>(Green Jr, et al., 2017)<br>Cancel K<br>Cancel K |                                                                                                    |

Figure 7.4. "Edit Citation" window where you can add a page number.

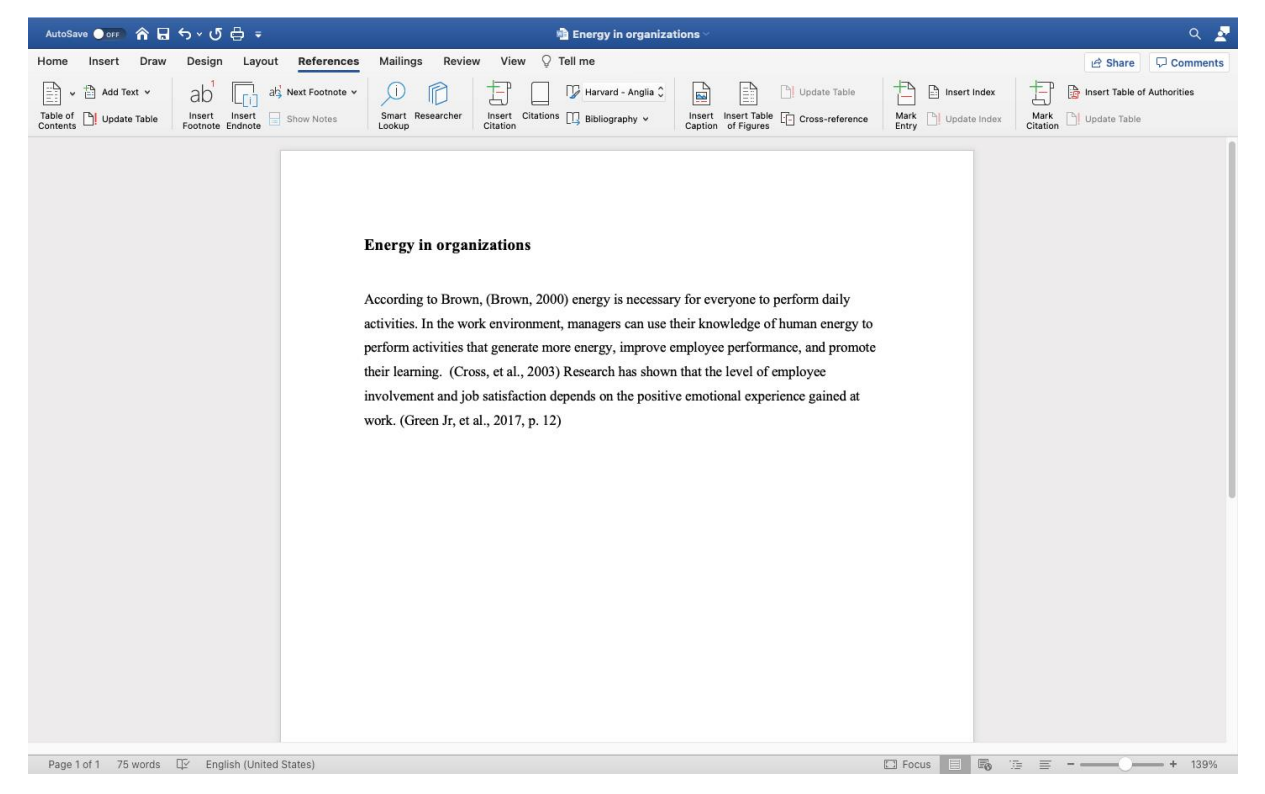

Clicking on the "OK" button will bring up a page in the text next to the reference, see Fig. 7.5.

Figure 7.5. Text with reference that contains a page number.

Using the same method, the reference can be converted into static text. This can be used, for example, if the author's surname is a part of the sentence, or if several references have to be placed in one bracket - if the text refers to several sources.

#### 8. What to do if a source needs to be referred to more than once?

If you need to refer to a source that has already been entered once in the same document, all you have to do is click on "Citations" in the top menu and a list of previously used references will appear on the side, see Fig. 8.1.

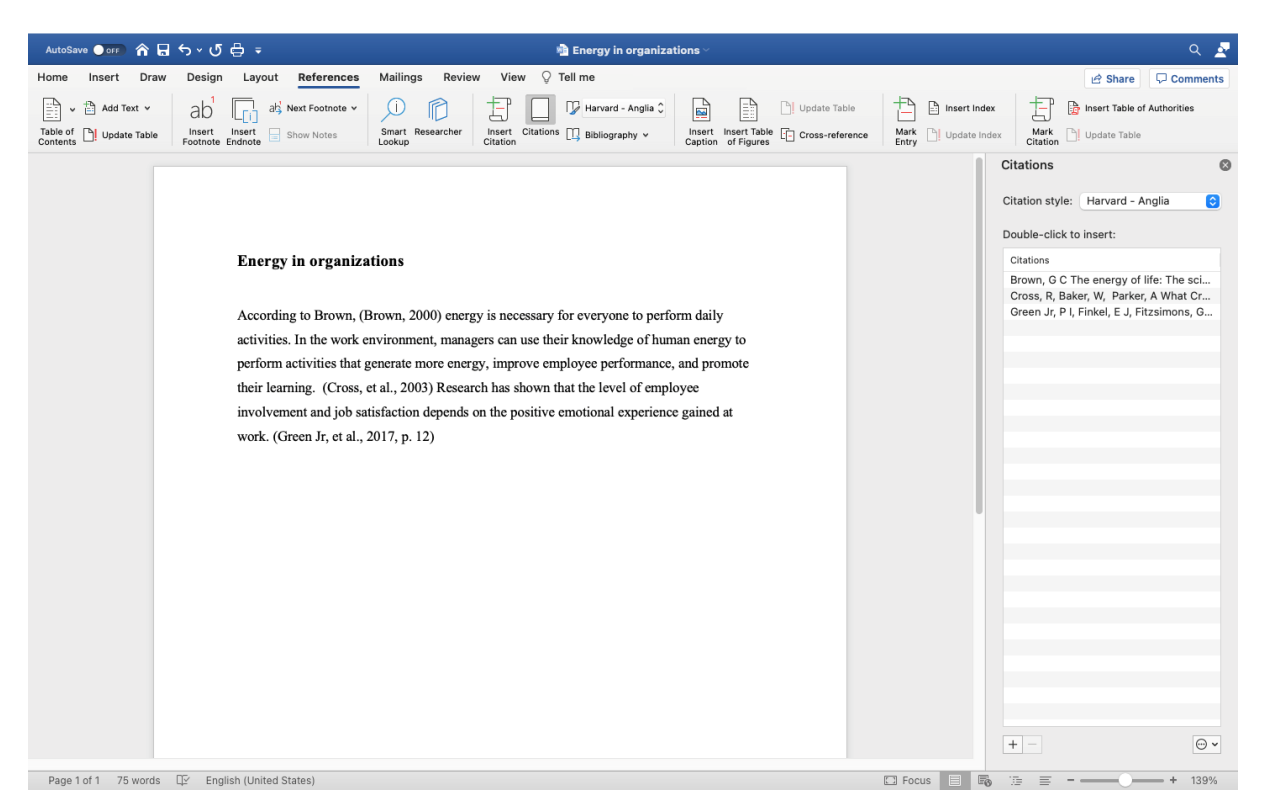

Figure 8.1. List of references used previously in the document.

The "Manage Sources" (that can also look like a button with an ellipsis on the bottom of the citations list) command allows you to copy sources that have been used in other documents and stored on your computer into the document. Sources that have already been used in other documents and entered on a computer are retained and can be used simply by copying them from the 'Master List' to the 'Current List', see Fig. 8.2. When sending a document by e-mail, the sources and their functionality in the respective document remain.

Use the "Copy" command to copy them to the relevant document - in the Current list.

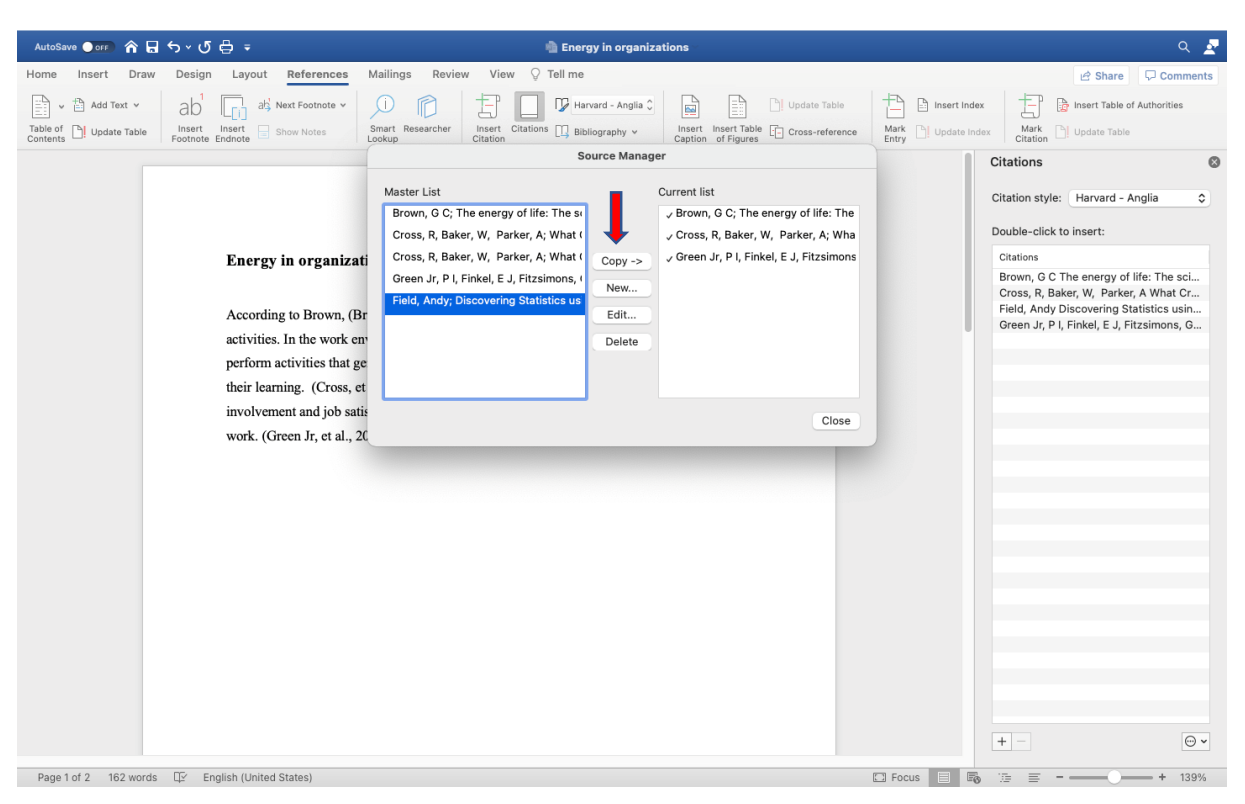

Figure 8.2. Source Manager window.

When you open the "Citations" window, the copied source will appear in the list of choices.

| AutoSave 💽 or 🏫   | ដ្∽∿បី⇔‡                                                                                                    | 🐴 Energy in organization                                                                                                    | s∨                                              |                   | ۹ 🢆                                                                                                    |
|-------------------|----------------------------------------------------------------------------------------------------|----------------------------------------------------------------------------------------------------|-------------------------------------------------|-------------------|----------------------------------------------------------------------------------------------------|
| Home Insert D     | raw Design Layout References                                                                                                    | Mailings Review View Q Tell me                                                                                                    |                                                 |                   | 년 Share 🖓 Comments                                                                                                    |
| Table of Contents | e ab Next Footnote v<br>line Insert Insert Show Notes                                                                                                    | Smart Researcher<br>Lookup Bibliography v Criticion                                                                                                    | nsert Insert Table                              | Mark Update Index | Mark Update Table                                                                                                    |
| Page 1 of 1 75 wo | Energy in organiz<br>According to Brown,<br>activities. In the work<br>perform activities that<br>their learning. (Cross,<br>involvement and job s<br>work. (Green Jr, et al., | ations<br>Brown, 2000) energy is necessary for everyone to perform<br>environment, managers can use their knowledge of human<br>generate more energy, improve employee performance, an<br>et al., 2003) Research has shown that the level of employe<br>atisfaction depends on the positive emotional experience ge<br>2017, p. 12) | daily<br>energy to<br>d promote<br>e<br>ined at | Focus             | ions  on style: Harvard - Anglia  te-click to insert:  tions w, 0 C The energy of life: The sci s, R, Baker, W, Parker, A What Cr en Jr, P I, Finkel, E J, Fitzsimons, G  TOP: Top: Top: Top: Top: Top: Top: Top: Top |

Figure 8.3. List of document sources to be used.

# 9. How to make a bibliography?

To create a bibliography, click on the "Bibliography" command and select the format of the bibliography, see Fig. 9.1.

| AutoSave 🕒 or 🗈 🏫 🖬 かくび 🖨 🖛                     |                                                                                                    | Energy in organizations                                                                                                    |                                                                                                    |                      | <u>२</u> 🖉           |
|-------------------------------------------------|----------------------------------------------------------------------------------------------------|----------------------------------------------------------------------------------------------------|----------------------------------------------------------------------------------------------------|----------------------|----------------------|
| Home Insert Draw Design Layout Reference        | s Mailings Review View 🖓                                                                                                    | Tell me                                                                                                    |                                                                                                    |                      | 🖻 Share 🛛 🖓 Comments |
| Table of Dupdate Table Contents Show Notes      | <ul> <li>D</li> <li>Smart Researcher</li> <li>Lookup</li> <li>Lookup<!--</th--><th>Bibliography v Ins</th><th>ert Insert Table</th><th>Mark DI Update Index</th><th>Mark Update Table</th></li></ul> | Bibliography v Ins                                                                                                    | ert Insert Table                                                                                                    | Mark DI Update Index | Mark Update Table    |
|                                                 |                                                                                                    | Built-In Bibliography                                                                                                    |                                                                                                    |                      | 1                    |
|                                                 | Energy in organizations                                                                                                    | Bibliography<br>Kramer, J. D., 2006. How to Write Biblio<br>Chen, J., 2003. Citations and References<br>Haas, J., 2005. Creating a Formal Public | sionography<br>graphies: Chicago: Adventure Works Press.<br>New York: Contoso Press.<br>Etion. Boston: Proseware, Inc |                      |                      |
|                                                 |                                                                                                    |                                                                                                    | Works Cited                                                                                                    |                      |                      |
|                                                 | According to Brown, (Brown, 200<br>activities. In the work environmen                                                                                                    | Works Cited<br>Kramer, J. D., 2006. How to Write Biblio<br>Chen, J., 2003. Citations and References<br>Haas, J., 2005. Creating a Formal Public  | graphies. Chicago: Adventure Works Press.<br>. New York: Contoso Press.<br>ation. Boston: Proseware, Inc              |                      |                      |
|                                                 | perform activities that generate mo                                                                                                    | 01                                                                                                    |                                                                                                    |                      |                      |
|                                                 | their learning. (Cross, et al., 2003                                                                                                    | ) Research has shown that                                                                                                    | the level of employee                                                                                                 |                      |                      |
|                                                 | involvement and job satisfaction d                                                                                                    | lepends on the positive em                                                                                                    | otional experience gained at                                                                                          |                      |                      |
|                                                 | work. (Green Jr, et al., 2017, p. 12                                                                                                    | )                                                                                                    |                                                                                                    |                      |                      |
|                                                 |                                                                                                    |                                                                                                    |                                                                                                    |                      |                      |
|                                                 |                                                                                                    |                                                                                                    |                                                                                                    |                      |                      |
|                                                 |                                                                                                    |                                                                                                    |                                                                                                    |                      |                      |
|                                                 |                                                                                                    |                                                                                                    |                                                                                                    |                      |                      |
|                                                 |                                                                                                    |                                                                                                    |                                                                                                    |                      |                      |
|                                                 |                                                                                                    |                                                                                                    |                                                                                                    |                      |                      |
|                                                 |                                                                                                    |                                                                                                    |                                                                                                    |                      |                      |
|                                                 |                                                                                                    |                                                                                                    |                                                                                                    |                      |                      |
|                                                 |                                                                                                    |                                                                                                    |                                                                                                    |                      |                      |
|                                                 |                                                                                                    |                                                                                                    |                                                                                                    |                      |                      |
| Page 1 of 1 75 words TV English (United States) |                                                                                                    |                                                                                                    |                                                                                                    | E Focus              | = - + 139%           |

Figure 9.1. Biography menu.

Clicking on the appropriate selection will display all used sources in alphabetical order in the text, see Fig. 9.2.

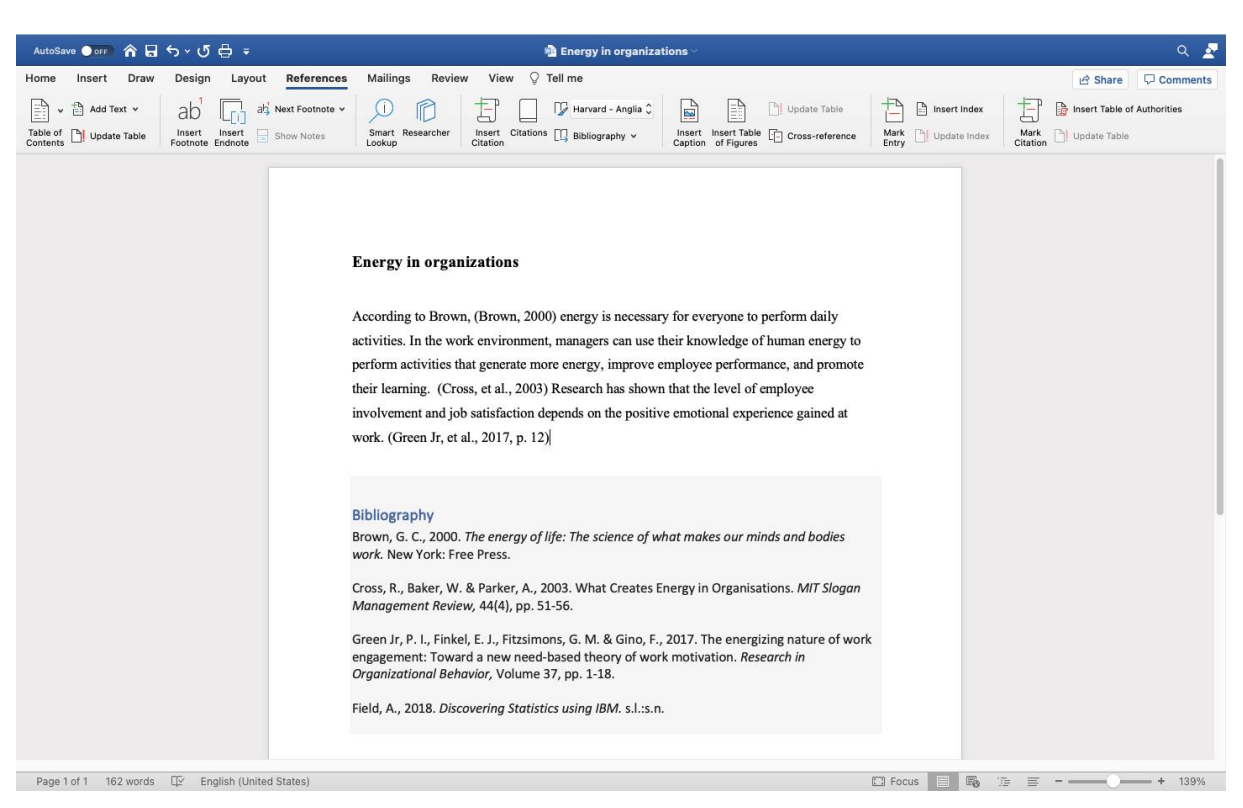

Figure 9.2. Bibliography in the document.

RISEBA regulations stipulate that sources must be numbered, and this can be done by marking the list of literature sources and adding automatic numbering.

By continuing work on the document and entering new sources in the text, the bibliography can be updated by clicking on the command "Update Citations and Bibliography". The new sources will automatically appear in the list where they should be in alphabetical order, see Fig. 9.3.

The word "References" may be replaced by another name, such as "List of References" or "Sources of Information". You can also change the font.

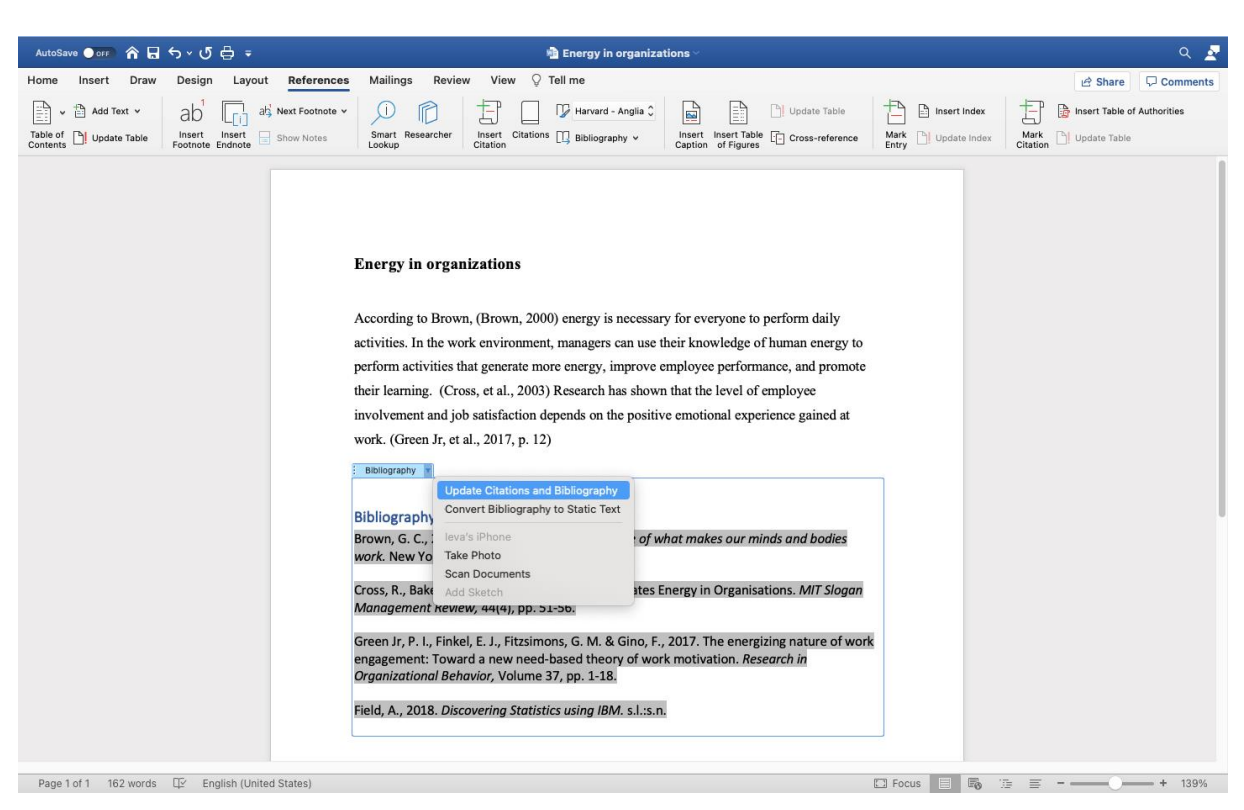

Figure 9.3. Update citations and bibliography command.

Good luck in designing the references and bibliography!